# Les bordereaux de notation

Pour gérer les notes, des bordereaux de notation peuvent être imprimés en cliquant sur le bouton de l'examen ou de l'épreuve commune (**①**).

| Pégase                                      |                                                                                                    |                               | Session en cours : An | née scolaire 2024-2025 (T) ▼ |  |  |  |  |  |
|---------------------------------------------|----------------------------------------------------------------------------------------------------|-------------------------------|-----------------------|------------------------------|--|--|--|--|--|
| Accueil Personnes • Au quotidien •          | Comités, commissions, conseils, ESS • Organisation • Liens externes • Administration • Votre compte |                               |                       |                              |  |  |  |  |  |
| Accuell > Examens blancs et épreuves con    | Accuell > Examens blancs et épreuves communes > Organisation des épreuves                           |                               |                       |                              |  |  |  |  |  |
| Examens blancs et épre                      | Examens blancs et épreuves communes - Organisation des épreuves ? ADE                               |                               |                       |                              |  |  |  |  |  |
| + AJOUTER                                   |                                                                                                    |                               | Re                    | echercher :                  |  |  |  |  |  |
| Préfixe 🔶                                   | Intitulé 🔶                                                                                          | Nombre d'élèves concernés 🛛 🕀 | Affaire suivie par    | \$ <b>1</b>                  |  |  |  |  |  |
| DNBBL1                                      | DNB Blanc n°1                                                                                       | 82                            | CARPENTIER Louise     | 🖻 🔁 🛃 💼                      |  |  |  |  |  |
| DNBPROBL1                                   | DNB pro Blanc n°1                                                                                   | 1                             | CARPENTIER Louise     | 🖻 🔁 🚺 🚺                      |  |  |  |  |  |
| EC-FR4EME                                   | Epreuves communes de français – 4ême                                                                | 74                            | CARPENTIER Louise     | 🖻 🔁 🛨 🗖 🗊                    |  |  |  |  |  |
| EPR-FR5EME                                  | Epreuves communes de français - 5èrne                                                               | 73                            | CARPENTIER Louise     | 0 🖯 🖊 🗊                      |  |  |  |  |  |
| Affichage de l'élément 1 à 4 sur 4 éléments | 3                                                                                                   |                               |                       |                              |  |  |  |  |  |

Différents bordereaux de notation sont disponibles. Par exemple, pour les épreuves écrites, les bordereaux par épreuve et correcteur avec seulement le numéro d'anonymat convient (♥). Par contre, pour les épreuves orales, tout dépend comment vous fonctionnez : par salle, par commission ... (♥).

| Impressions                                                          | × |
|----------------------------------------------------------------------|---|
| ○ Convocations                                                       |   |
| O Distribution des convocations : Listes d'émargement                |   |
| ○ Épreuves : Listes simples                                          |   |
| Ó Épreuves : Listes de répartition                                   |   |
| Ó Épreuves : Listes d'émargement                                     |   |
| O Épreuves : PV de séance                                            |   |
| Épreuves : Bordereaux de notation                                    |   |
| Par épreuve                                                          |   |
| <ul> <li>Par épreuve et salle</li> </ul>                             |   |
| B - O Par épreuve et commission / jury                               |   |
| ○ Par épreuve, date et salle                                         |   |
| Par épreuve, date et commission / jury                               |   |
| 2 O Par épreuve et correcteur                                        |   |
| Imprimer : 🗹 Numéro d'anonymat 🗹 Nom de I\'élève                     |   |
| Liste de désanonymisation des copies                                 |   |
| O Autres documents                                                   |   |
| Impressions sur des feuilles A5<br>Fiches individuelles de résultats |   |
| Impressions sur des petites étiquettes (planche de 16 étiquettes)    |   |
| ○ Étiquettes de table                                                |   |
| Étiquettes pour les chemises d'épreuves                              |   |
| Étiquettes pour les chemises de récupération des copies              |   |
| ∩ Autros átiquiattas                                                 |   |

### Saisir les notes

Une fois les bordereaux de notation récupérés, vous devez saisir les notes des élèves.

Pour ce faire, cliquez sur la case Note du premier élève (④). Saisissez la note.

Pour passer à l'élève suivant, utilisez la touche Tabulation de votre clavier.

#### Remarque

Vous pouvez utiliser la virgule ou le point comme symbole décimal.

La note est sauvegardée automatiquement : la case deviendra verte (G).

| Si  | un | élève | est | absent. | laissez | sa | case | vide | (6)          | ). |
|-----|----|-------|-----|---------|---------|----|------|------|--------------|----|
| UI. | un |       | esi | absent, | Iaissez | зa | Case | VIUC | ( <b>U</b> ) | ,  |

| èves                   |                                         |                      |                     |                              |                    |                 |          |                   |                |  |
|------------------------|-----------------------------------------|----------------------|---------------------|------------------------------|--------------------|-----------------|----------|-------------------|----------------|--|
|                        |                                         | Épreuve de travail : | Français (Épreuve é | crite sur 100 - Durée : 03:0 | 0                  | •               |          |                   |                |  |
| Correcteurs : BONNET N | Mélanie, GAUTIER Jaxon, MICHEL Delphine |                      |                     |                              |                    |                 |          |                   |                |  |
| ANONYMISER             | ප AFFECTER EN MASSE                     |                      | ER                  |                              |                    |                 |          | Rechercher :      |                |  |
| Numéro<br>d'anonymat ⇔ | Nom                                     | Classe 🔶             | Aménagements 🕀      | Date 🕀                       | Heure de début 🛛 🕀 | Salle           |          | Commission / Jury | Note (sur 100) |  |
| DNBBL1-51              | BECKER Giulia                           | 3EME1                |                     | 18/11/2024                   | 08:30 💌            | 101 (25 places) | <b>*</b> |                   | 98,50          |  |
| DNBBL1-52              | BEGUE Raphaël                           | 3EME2                |                     | 18/11/2024                   | 08:30 💌            | 101 (25 places) | •        | 5                 | 68,00          |  |
| DNBBL1-53              | BELLANGER Ambre                         | 3EME3                |                     | 18/11/2024                   | 08:30 💌            | 101 (25 places) | •        | 6                 |                |  |
| DNBBL1-54              | BENOIST Léna                            | 3EME3                |                     | 18/11/2024                   | 08:30 💌            | 101 (25 places) | <b>*</b> |                   | 78,75          |  |
| DNBBL1-55              | BERNIER Iris                            | 3EME2                |                     | 18/11/2024                   | 08:30 💌            | 101 (25 places) | ¥        |                   |                |  |
|                        |                                         |                      |                     |                              |                    |                 |          |                   |                |  |

## Impression

Une fois toutes les notes saisies, vous pouvez imprimer les fiches individuelles de résultats de chaque élève (♥) via le bouton d'impression de la session d'examen blanc / épreuves communes (♥).

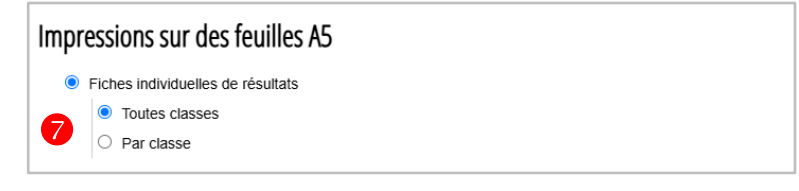

# Exports

Vous pouvez aussi exporter au format XLSX le tableau des notes pour les épreuves sélectionnées (③).

| Expor                 | Exports au format XLSX ×                                                                                                    |  |  |  |  |  |  |  |  |  |
|-----------------------|----------------------------------------------------------------------------------------------------|--|--|--|--|--|--|--|--|--|
| Épreuv                | es à exporter                                                                                                    |  |  |  |  |  |  |  |  |  |
| × Franç               | tais × Histoire - Géographie - EMC × Mathématiques × Sciences - Physique - Chimie                                                                                              |  |  |  |  |  |  |  |  |  |
| × Scien               | ces - Science de la vie et de la terre 🛛 🗶 Soutenance orale                                                                                                    |  |  |  |  |  |  |  |  |  |
| Exports<br>Lis<br>Lis | Exports au format XLSX <ul> <li>Liste des élèves avec la date, l'heure de début, la salle et la commission</li> <li>Liste des élèves avec colonne(s) pour les notes</li> </ul> |  |  |  |  |  |  |  |  |  |
| 8                     | Présentation : 1 onglet unique - 1 colonne par épreuve sélectionnée                                                                                                    |  |  |  |  |  |  |  |  |  |
|                       | Z Exporter les notes                                                                                                    |  |  |  |  |  |  |  |  |  |
|                       |                                                                                                    |  |  |  |  |  |  |  |  |  |
|                       |                                                                                                    |  |  |  |  |  |  |  |  |  |

## Réinitialisation des notes

Vous vous êtes trompé(e) dans la saisie des notes (vous avez saisi les notes de français sur l'épreuve de mathématiques par exemple), vous pouvez réinitialiser les notes saisies pour une épreuve. Pour ce faire, allez sur la page de gestion de l'examen, sélectionnez l'épreuve (①) puis cliquez sur le bouton **Réinitialiser** (②).

| Pégase                       | <b></b>                                            |                             |                         |                          |          |                  |                 |   |                                       |                | Ð |
|------------------------------|----------------------------------------------------|-----------------------------|-------------------------|--------------------------|----------|------------------|-----------------|---|---------------------------------------|----------------|---|
| Accueil Personnes - Au       | quotidien - Comités, commissions, conseils, ESS -  | Organisation - Liens        | externes + Administr    | ation - Votre compte     |          |                  |                 |   |                                       |                |   |
| Accueil > Organisation > Exa | mens blancs et épreuves communes > Organisation de | s épreuves > Gérer une sess | ion d'examen blanc / d' | épreuves communes        |          |                  |                 |   |                                       |                |   |
| Élèves                       |                                                    |                             |                         |                          |          |                  |                 |   |                                       |                |   |
|                              | 2                                                  | D Épreuve de travail :      | Mathématiques (Épr      | euve écrite sur 100 - Du | urée : O | 2:00             | ¥               |   |                                       |                |   |
| ANONYMISER                   | S AFFECTER EN MASSE                                | ALISER                      | ER                      |                          |          |                  |                 |   | Rechercher :                          |                |   |
| Numéro<br>d'anonymat 🕀       | Nom 🔶                                              | Classe 🔶                    | Aménagements 🕀          | Date                     | \$       | Heure de début 🛛 | Salle           | ¢ | Commission / Jury $\ \Leftrightarrow$ | Note (sur 100) | ¢ |
| DNBBL1-51                    | BECKER Giulia                                      | 3EME1                       |                         |                          |          | - ×              | 101 (25 places) | × |                                       | 78,50          |   |
| DNBBL1-52                    | BEGUE Raphaël                                      | 3EME2                       |                         |                          |          | - *              | 101 (25 places) | • |                                       | 12,75          |   |
| DNBBL1-53                    | BELLANGER Ambre                                    | 3EME3                       |                         |                          |          | - *              | 101 (25 places) | • |                                       | 96,00          |   |
| DNBBL1-54                    | BENOIST Léna                                       | 3EME3                       |                         |                          |          | - *              | 101 (25 places) | • |                                       | 84.5           |   |
| DNBBL1-55                    | BERNIER Iris                                       | 3EME2                       |                         |                          |          | *                | 105 (10 places) | • |                                       |                |   |
| DNBBL1-56                    | BERTHIER Mohamed                                   | 3EME3                       |                         |                          |          | *                | 101 (25 places) | • |                                       |                |   |
| DNBBL1-57                    | BESSE Léon                                         | 3EME3                       |                         |                          |          | *                | 101 (25 places) | • |                                       |                |   |
| DNBBL1-58                    | BILLARD Lucas                                      | 3EME3                       |                         |                          |          | *                | 101 (25 places) | • |                                       |                |   |
| DNBBL1-59                    | BLOT Sacha                                         | 3EME1                       |                         |                          |          |                  | 101 (25 places) | * |                                       |                |   |

Dans la fenêtre qui s'ouvre, cochez la case **Réinitialiser les notes pour cette épreuve** (③) puis cliquez sur le bouton **Réinitialiser** (④). Les notes sont supprimées (⑤).

| > Organisation > Exa   | mens blancs et épreuves communes > Organisati | on des épreuves > Gérer une session d'examen bl                                                                                                    | lanc / d'épreuves communes |                     |                       |                |
|------------------------|-----------------------------------------------|----------------------------------------------------------------------------------------------------|----------------------------|---------------------|-----------------------|----------------|
| /PC                    |                                               |                                                                                                    |                            |                     |                       |                |
|                        |                                               | Réinitialiser les don                                                                                                    | nées pour cette épreuve    | ×                   |                       |                |
|                        |                                               | INITIALIS:                                                                                                    | épreuve.                   |                     | Rechercher :          |                |
| Numéro<br>d'anonymat ⇔ | Nom                                           | Réinitialiser les heures de début                                                                                                    | pour cette épreuve.        | Salle               | ⊖ Commission / Jury ⊖ | Note (sur 100) |
| DNBBL1-51              | BECKER Giulia                                 | Réinitialiser les salles pour cette                                                                                                    | épreuve.                   | 5 places) 🔹         |                       | 78,50          |
| DNBBL1-52              | BEGUE Raphaël                                 | Réinitialiser les commissions / ju                                                                                                    | urys pour cette épreuve.   | 5 places)           |                       | 12,75          |
| DNBBL1-53              | BELLANGER Ambre                               | Generation State (Section 2) (Section 2) (Section | épreuve.                   | 5 places) 🔹         |                       | 96,00          |
| DNBBL1-54              | BENOIST Léna                                  |                                                                                                    | (4)                        | 5 places) 🔹         |                       | 84,50          |
| DNBBL1-55              | BERNIER Iris                                  |                                                                                                    | 🖹 RÉINITIALISER            | 0 places) 🔹         |                       |                |
| DNBBL1-56              | BERTHIER Mohamed                              | 3EME3                                                                                                    |                            | • 101 (25 places) • |                       |                |
| DNBBL1-57              | BESSE Léon                                    | 3EME3                                                                                                    |                            | • 101 (25 places) • |                       |                |
| DNBBL1-58              | BILLARD Lucas                                 | 3EME3                                                                                                    |                            | • 101 (25 places) • |                       |                |
| DNBBI 1-59             | BLOT Sacha                                    | 3EME1                                                                                                    |                            | 101 (25 places)     |                       |                |

Accueil Personnes • Au quotidien • Comités, commissions, conseils, ESS • Organisation • Liens externes • Administration • Votre compte

Accueil > Organisation > Examens blancs et épreuves communes > Organisation des épreuves > Gérer une session d'examen blanc / d'épreuves communes

| Élèves                 |                  |                      |                   |                              |                    |                   |                                    |
|------------------------|------------------|----------------------|-------------------|------------------------------|--------------------|-------------------|------------------------------------|
|                        |                  | Épreuve de travail : | Mathématiques (Ép | reuve écrite sur 100 - Durée | : 02:00            | *                 |                                    |
| 🗞 ANONYMISER           |                  |                      | ER                |                              |                    |                   | Rechercher :                       |
| Numéro<br>d'anonymat ⇔ | Nom              | 🕀 Classe 🔶           | Aménagements 🕀    | Date 🔶                       | Heure de début 🛛 🕀 | Salle             | Commission / Jury 🗧 Note (sur 100) |
| DNBBL1-51              | BECKER Giulia    | 3EME1                |                   |                              | - v                | 101 (25 places) * |                                    |
| DNBBL1-52              | BEGUE Raphaël    | 3EME2                |                   |                              | - v                | 101 (25 places) * |                                    |
| DNBBL1-53              | BELLANGER Ambre  | 3EME3                |                   |                              | v                  | 101 (25 places) * |                                    |
| DNBBL1-54              | BENOIST Léna     | 3EME3                |                   |                              | v                  | 101 (25 places) * |                                    |
| DNBBL1-55              | BERNIER Iris     | 3EME2                |                   |                              | ×                  | 105 (10 places) * |                                    |
| DNBBL1-56              | BERTHIER Mohamed | 3EME3                |                   |                              | · ·                | 101 (25 places) * |                                    |
| DNBBL1-57              | BESSE Léon       | 3EME3                |                   |                              | - •                | 101 (25 places) * |                                    |
| DNBBL1-58              | BILLARD Lucas    | 3EME3                |                   |                              | •                  | 101 (25 places) * |                                    |
| DNBBL1-59              | BLOT Sacha       | 3EME1                |                   |                              |                    | 101 (25 places) * |                                    |